# DTC B1001 Option Configuration Error

# **Circuit Description**

When you first turn ON the ignition, the inflatable restraint sensing and diagnostic module (SDM) compares the restraints ID that is stored in the SDM to the restraints ID that is stored in the IPC. The restraints ID that is being compared contains the last four digits of the SDM part number. Next, the SDM compares the VIN that is stored in the SDM to the VIN that is stored in the IPC. For more detailed information concerning the Class 2 data lines, refer to Data Link Communications Circuit Description in Data Link Communications.

## **Conditions for Running the DTC**

Ignition 1 voltage is within the normal operating voltage range.

## **Conditions for Setting the DTC**

The restraints ID that is stored in the SDM does not match the restraints ID that is stored in the IPC or the VIN information that is stored in the SDM does not match the VIN information that is stored in the IPC. This test is only run once during power up initialization.

## Action Taken When the DTC Sets

- The SDM commands ON the AIR BAG warning lamp via Class 2 serial data.
- The SDM disables all deployments.

#### **Conditions for Clearing the DTC**

The restraints ID that is stored in the SDM matches the restraints ID that is stored in the IPC and the VIN information that is stored in the SDM matches the VIN information that is stored in the IPC.

#### Diagnostic Aids

DTC B1001 is an indication that the restraints ID's stored in both the IPC and SDM do not match or that the VIN's stored in both the IPC and SDM do not match. If either the IPC and/or PCM were replaced, the replacement modules need to be reprogrammed for proper operation.

## Test Description

The number(s) below refer to the step number(s) on the diagnostic table.

- This step checks to see if the correct VIN is programmed in the powertrain control module (PCM).
- 4. This step checks to see if the instrument panel cluster (IPC) has been replaced.
- 5. This step explains the proper steps to perform after a IPC has been replaced in order for the IPC to operate properly.
- 6. This step checks to see if the correct VIN is programmed in the IPC.
- 7. This step explains how to properly program the
- exas VIN into the IPC. Hat has a more activate of

# DTC B1001 Option Configuration Error

| Step        | Action                                                                                                    | Value(s) | Yes                 | No                                             |
|-------------|----------------------------------------------------------------------------------------------------|----------|---------------------|------------------------------------------------|
| notior<br>1 | Was the SIR Diagnostic System Check performed?                                                                                                    | _        | Go to <i>Step 2</i> | Go to A<br>Diagnostic<br>System<br>Check - SIR |
| 2           | <ol> <li>Install a scan tool.</li> <li>With a scan tool, verify that the PCM is programmed<br/>with the correct VIN by comparing the VIN that is<br/>stored in the PCM to the VIN plate of the vehicle.</li> <li>Is the PCM programmed with the correct VIN?</li> </ol>                                                                                                    | _        | Go to <i>Step 4</i> | Go to <i>Step 3</i>                            |
| 3           | Use a scan tool and/or the techline machine to program<br>the correct VIN into the PCM.<br>Did you complete the programming procedure?                                                                                                    |          | Go to <i>Step 9</i> | —                                              |
| 4           | Was the IPC replaced?                                                                                                    |          | Go to Step 5        | Go to Step 6                                   |
| 5           | <ol> <li>Use the F2 function key and follow the instructions on<br/>the scan tool under the IPC SPECIAL FUNCTIONS<br/>to reprogram the IPC. This allows the IPC to learn<br/>the Restraints ID from the SDM and also to learn<br/>other important data that is required.</li> <li>Use the F6 function key and follow the instructions on<br/>the scan tool under the IPC SPECIAL FUNCTIONS<br/>to program the correct VIN into the IPC.</li> <li>Use the techline machine to perform the theft re-learn<br/>procedures for the replacement IPC.</li> <li>Did you complete the programming procedure?</li> </ol> |          | Go to <i>Step 9</i> |                                                |
| 6           | With a scan tool, verify that the IPC is programmed with<br>the correct VIN by comparing the VIN that is stored in the<br>IPC to the VIN that is stored in the PCM.<br>Is the IPC programmed with the correct VIN?                                                                                                    |          | Go to <i>Step 8</i> | Go to <i>Step 7</i>                            |

# Restraints

(

(

| Step                                                                   | Acti                                                                                                    | on                                                                                                    | Value(s)                                                                                                    | Yes                                                                                                    | No                                                                                                    |
|------------------------------------------------------------------------|----------------------------------------------------------------------------------------------------|----------------------------------------------------------------------------------------------------|----------------------------------------------------------------------------------------------------|----------------------------------------------------------------------------------------------------|----------------------------------------------------------------------------------------------------|
| seria<br>MV <b>7</b> eri                                               | Use the F6 function key and for<br>scan tool under the IPC SPEC<br>program the correct VIN into the                                                                                                    | bliow the instructions on the<br>IAL FUNCTIONS to<br>the IPC: Addition of the                                                         | eldeisäni orit<br>Sele (S <mark>DM</mark> )                                                                                                    | nothing with the m<br>bin disongety brit                                                                                                    | of listh ocy distWi<br>graces reliates                                                                                                    |
| , \$ ( ),                                                              | Did you complete the program                                                                                                    | ming procedure?                                                                                                    | 102 ant ni baro                                                                                                    | Go to Step 9                                                                                                    | companer the res                                                                                                    |
| <b>8</b> : ()<br>7673 K<br>1963<br>1963<br>1963                        | <ol> <li>Turn OFF the ignition.</li> <li>Replace the inflatable residiagnostic module (SDM)<br/>Sensing and Diagnostic M<br/>Did you complete the replacent.</li> <li>Reconnect all SIR comports.</li> <li>Verify that all components property mounted.</li> </ol>                              | traint sensing and<br>, Refer to <i>Inflatable Restraint</i><br><i>Module Replacement.</i><br>nent?<br>onents.                        | pre nroll the<br>-contains the fait<br>Next <u>the</u> SDM<br>ins SDM to the<br>erefied Informato<br>ore, to Data Lide<br>piton in Data Lide                                                                                                    | n cenda el tarb<br>ortranoc gineri a<br>redmun hag MCt<br>ni denota el tarbit<br><b>Go to Step 9</b><br>note C JucifO en c                                                                                                    | io me meutanys i<br>restrainy (C 162<br>compares file Mi<br>traf le sioned in tr<br>communications<br>Communications                                             |
| <b>9</b><br>PD (R                                                      | <ul><li>3. Turn ON the ignition, with</li><li>4. Use the scan tool in orde</li><li>Did you complete the action?</li></ul>                                                                                                    | n the engine OFF.<br>r to clear the DTCs.                                                                                             | ) (<br>possedaj                                                                                                    | Go to A<br>Diagnostic<br>System<br>Check - SIR                                                                                                    | Condritons for<br>ignition Evolasse<br>voltage range                                                                                                    |
| Symp<br>Importa<br>• Per<br>usir<br>all 1<br>•<br>•<br>•<br>Rev<br>you | toms<br>ant:<br>form <i>A Diagnostic System Cl</i><br>ng the Symptom Tables in or<br>the following are true:<br>There are no DTCs set.<br>The inflatable restraint sensir<br>module (SDM) can communion<br>serial data link.<br>view the system operation in<br>urself with the system function | Vi<br>heck - SIR before<br>der to verify that<br>org and diagnostic<br>cate via the In<br>order to familiarize Fa<br>ns. Refer to SIR | <ul> <li>isual/Physical I</li> <li>Inspect for after the operation of <i>Checking After</i> Systems.</li> <li>Inspect the ease components for which could can termittent aulty electrical corrause of intermitter termittent and Point and Point</li></ul> | nspection<br>rmarket devices w<br>f the SIR system.<br>market Accessorie<br>sily accessible or w<br>r obvious damage<br>use the symptom.<br>nections or wiring<br>at conditions. Refe<br>or Connections in                          | vhich could affect<br>Refer to<br>es in Wiring<br>visible system<br>or conditions<br>or conditions<br>g may be the<br>er to <i>Testing for</i><br>Wiring Systems |
| Jye                                                                    |                                                                                                    | (e)suis V Si                                                                                                    | vmptom List                                                                                                    | a da para da serie de la composición de la composición de la composición de la composición de la composición de<br>Composición de la composición de la composición de la composición de la composición de la composición de la comp | -<br>1921C                                                                                                    |
| , A<br>1967                                                            | nan a na anna a suirreann a bha chuir a bha anna an anna anna anna anna anna                                                                                                    | Rein                                                                                                    | efer to AIR BAG                                                                                                    | Naming Lamp Cir                                                                                                    | cuit Malfunction                                                                                                    |

|                                                                                                    | in order to diagnose the symptom.                                                                                                    |                                                                                                    | S. 598 (4.58)    | Bretorn<br>Chava - Stit |
|----------------------------------------------------------------------------------------------------|----------------------------------------------------------------------------------------------------|----------------------------------------------------------------------------------------------------|------------------|-------------------------|
|                                                                                                    | <ol> <li>Heatell a suisi tori:</li> <li>With a suisi tori:</li> <li>With a scan tork vario that the POM is programmed<br/>with the notroot VR by transpang the VM that a<br/>steam in the POM to the VIN glate of the variole</li> <li>Sta POM programmed with the correct VMI?</li> </ol> |                                                                                                    | -<br>            | 10 0203 or 018          |
| n na se se particular de la consecta de la consecta de la consecta de la consecta de la consecta de la consect<br>Consecta de la consecta de la consecta de la consecta de la consecta de la consecta de la consecta de la consecta | (Jee a scar cod and/or fou techlina machine to program<br>for correct /14 into the PCM.<br>Did you periptet the programmery procedure?                                                                                                    | n an ann an tha ann ann an an thread in a the first state of the state of the state | -<br>-<br>-<br>- |                         |
|                                                                                                    | Theosteen CPU srift zoV/                                                                                                    | Annan an an Annan Annan Annan Annan Annan Annan Annan Annan Annan Annan Annan Annan Annan Annan Annan Annan Ann<br>Annan Annan Annan Annan Annan Annan Annan Annan Annan Annan Annan Annan Annan Annan Annan Annan Annan Annan Ann                                                                                                    | Ge to Step 5     | Boya Step 6             |
|                                                                                                    | <ol> <li>Use its PS function key and follow the instructions on<br/>the scan cool uncer the IPO (PPECIAL FUNCTORS)<br/>to represent the IPO. This allows the IPO to learn<br/>the Restructs ID from the SDM and also to learn<br/>other important data thet is reprinted.</li> </ol>       |                                                                                                    |                  |                         |
|                                                                                                    | <ol> <li>Dre-Bre-Po-function key and follow the instructions on<br/>the scan tool under the IPO SEEOW, FUNOTIONS<br/>the program file context VIV and the IPC.</li> </ol>                                                                                                    |                                                                                                    |                  |                         |
|                                                                                                    | <ul> <li>a use the manimal manimal boundaring the theteropara<br/>procedures for the replacement IPC</li> </ul>                                                                                                    |                                                                                                    |                  |                         |
|                                                                                                    | lendrenning provinsing of exception of                                                                                                    |                                                                                                    | Co to Sec. 9     | (                       |
| 3                                                                                                    | Wills a second out voldy that the CP programmed with<br>the content but by nongeared the VM that is stored in the<br>PPU to the Vity that is stored in the CPM.                                                                                                    |                                                                                                    |                  |                         |
|                                                                                                    | CRAV tostilen auf oder diemmetigenig (26) ein al                                                                                                    |                                                                                                    | S card of off    | i Nesskielis€           |